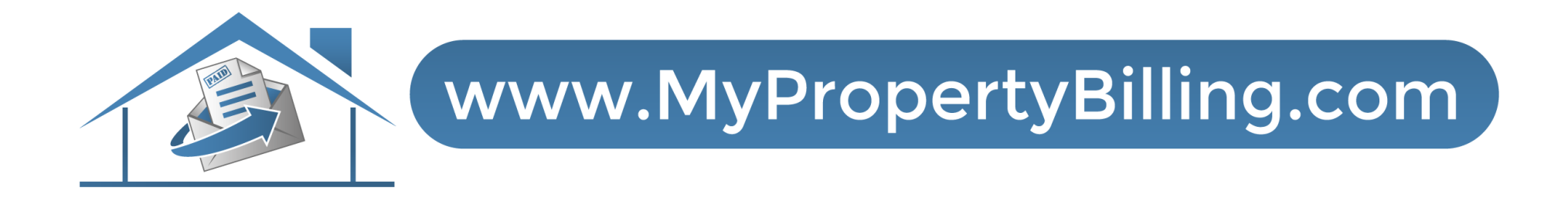

## CHECKING YOUR LEDGER BALANCE

## Select Client Login

Pay My Bill Client Login Vendor Portal Order Documents Census Forms Reimbursements Work Order Need Help

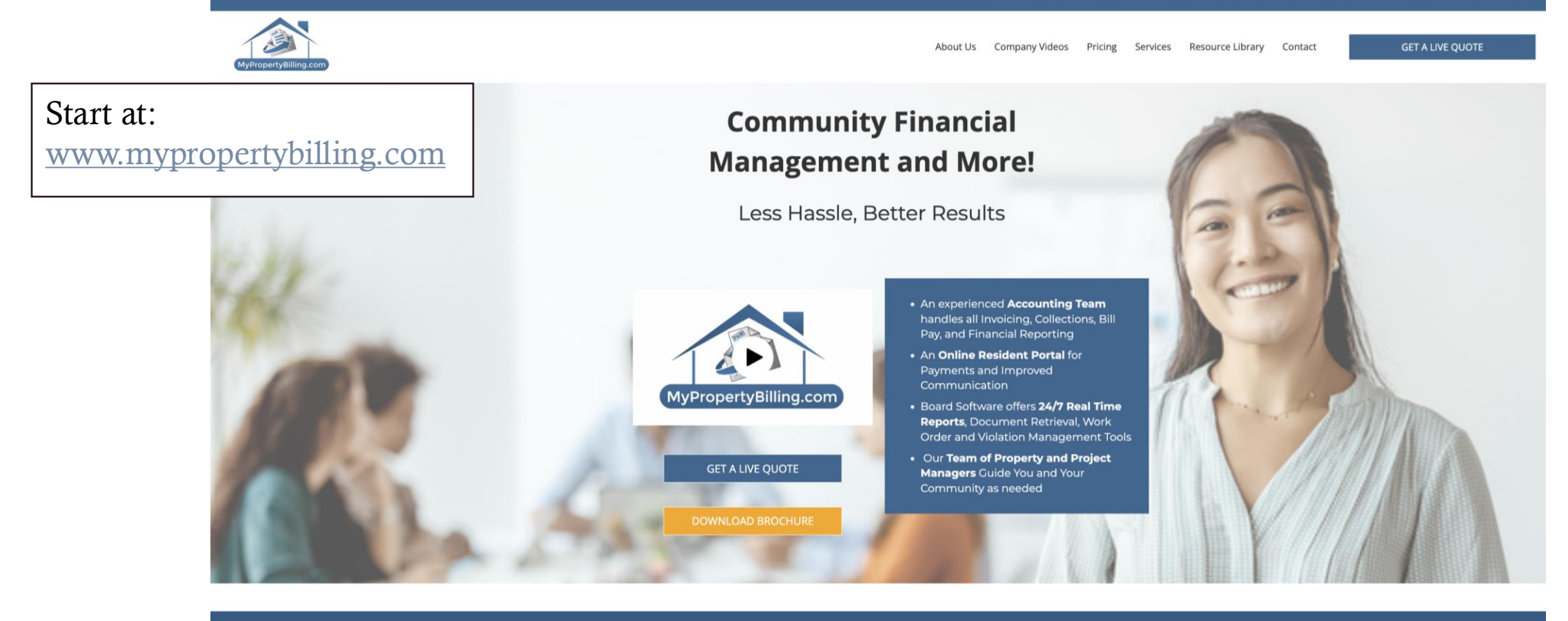

To provide the best experiences, we use technologies like cookies to store and/or access device information.

## Resident Portal Login Screen

|                                                 | <image/> |
|-------------------------------------------------|----------|
| Enter your Email and<br>Password<br>And SIGN IN | <image/> |

| Select Make Payments |                                                                       |                                                                                                    |            |                                                                                                    |  |  |
|----------------------|-----------------------------------------------------------------------|----------------------------------------------------------------------------------------------------|------------|----------------------------------------------------------------------------------------------------|--|--|
|                      | 🛠 PAYMENTS HOME PAGE EDIT COMMUNICATION FAQ MAINTENANCE REQUEST 🕞 🛔 🕞 |                                                                                                    |            |                                                                                                    |  |  |
|                      |                                                                       |                                                                                                    |            | Logged in as: 1 Street Unit: 101                                                                                                    |  |  |
|                      | Make Payments                                                         | Maintenance                                                                                                    | Contact Us | SMS ALERTS Receive important alerts and information via text! Mobile Phone Number:                                                         |  |  |
|                      | BULLETIN BOARD                                                        | BULLETIN BOARD                                                                                                 |            |                                                                                                    |  |  |
|                      | Write a message to your neighbors                                     |                                                                                                    |            | from Denail Property Management &<br>MyPropertyBilling.com.<br>Opt In No Thanks<br>Standard messaging rates apply. Click here for details. |  |  |
|                      | Recent Posts                                                          |                                                                                                    | WELCOME    |                                                                                                    |  |  |
|                      | Post to the Bulletin Board<br>Be the first resident to post something | on the bulletin board! :-)                                                                                     |            | Welcome to Liberty View at Paulus Hook<br>Condominium!                                                                                     |  |  |
|                      |                                                                       |                                                                                                    |            |                                                                                                    |  |  |
|                      |                                                                       | ADDRESS<br>iberty View at Paulus Hook Condominium<br>26 Dudley Street<br>ensey City, NJ 07302<br>888) 315-7773 | 0          | OFFICE HOURS<br>Mon-Fri: 8AM-4PM                                                                                                    |  |  |

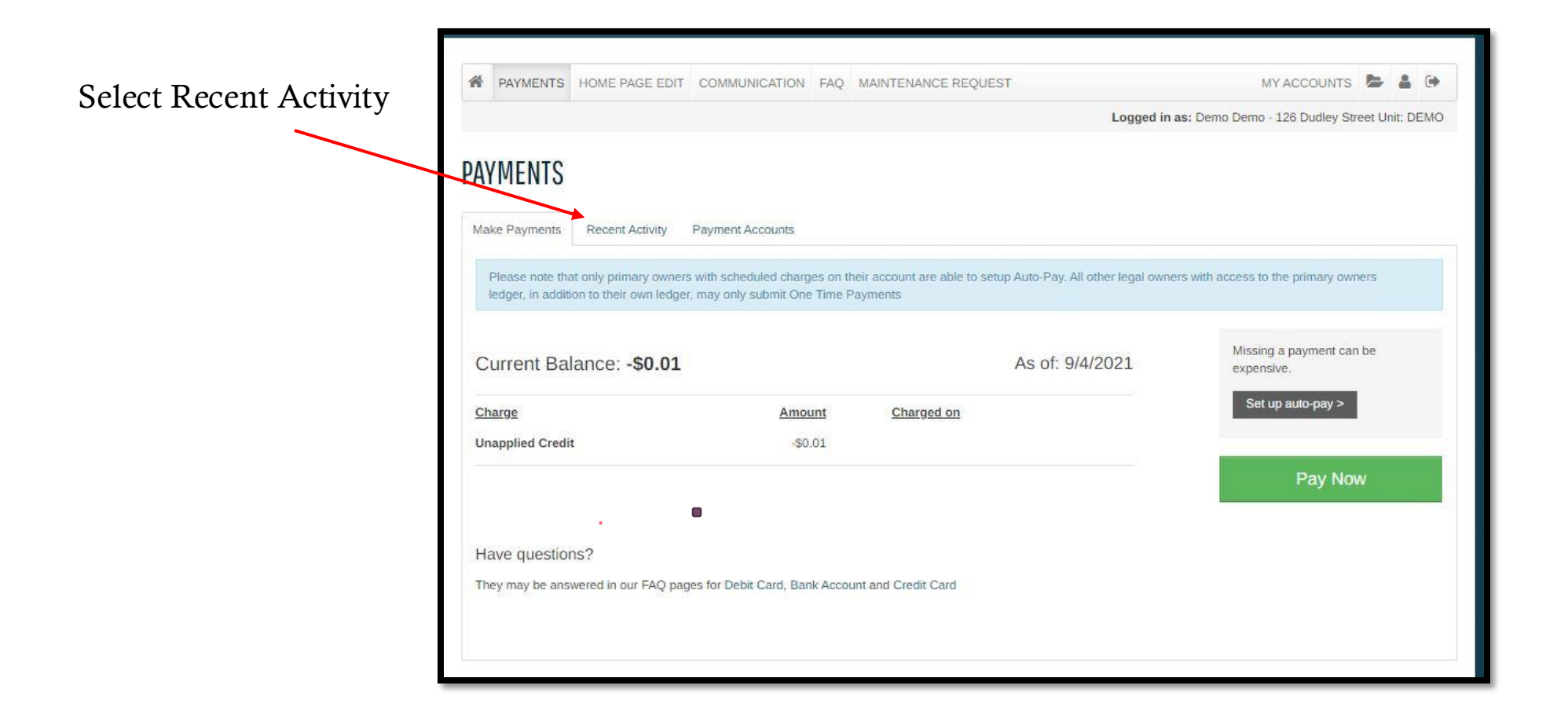

(888) 315-7773 Select: • Transaction Period A PAYMENTS HOME PAGE EDIT COMMUNICATION FAQ MAINTENANCE REQUEST b & . • Unit (if own multiple) Logged in as: Dennis Evanchik - 232 Mill Pond Way Unit: 232 • Ledger (defaults to all) PAYMENTS Don't forget to Refresh Ledger e Payments Auto-pay Setup Recent Activity Payment Accounts te the tcode listed at the top of your PDS ledger on this portal is for internal use only and is not an account number Transaction Period Unit Ledge The second **Refresh Ledge** Previous Month Y All V All × Select PDF 10 v records per page in order to print Date **Payments and Charges** Charges Payments **Balance Amount** Unit Balance Forward -\$570.00 232 8/1/2021 Maintenance Fees (08/2021) \$285.00 \$0.00 -\$285.00 Chk# 726181611 - Import Lockbox Bank File-A' 232 8/3/2021 \$0.00 \$285.00 -\$570.00 232 9/1/2021 Maintenance Fees (09/2021) \$285.00 \$0.00 -\$285.00 Chk# 729940503 - ':Import Lockbox Bank File-A' [Payment Pending] \$0.00 \$285.00 -\$570.00 232 9/1/2021 232 9/2/2021 Reimbursement to BOD (Payable) \$783.69 \$0.00 -\$1.353.69 -\$783.69 -\$570.00 232 9/2/2021 Chk# 1224 paid out \$0.00 ← Previous 1 Next → Showing 1 to 7 of 7 entries

For further assistance:

- Email <u>support@MyPropertyBilling.com</u>
  - Call 888-406-2221 Customer Support